## Configurazione VoIP Fritz!Box 7530 per Satellite

## Modello: FRITZ!BOX 7530

Tipo: Modem Router Wireless VoIP per FibraX / VDSL / ADSL / Satellite

## Istruzioni per configurazione VoIP

Accedere all'interfaccia di amministrazione del FRITZ!Box 7530 col browser all'indirizzo http://192.168.178.1/ ed inserire la password di accesso. Se non è stata modificata, la password è quella riportata sotto l'apparato dove indicato "FRITZ!Box password", cliccare poi su "Registrazione"

| ♦ FRITZ!Box × +                    |                                                                                                    |      |   | • |
|------------------------------------|----------------------------------------------------------------------------------------------------|------|---|---|
| ← → C ▲ Non sicuro   192.168.178.1 |                                                                                                    | or 🛧 | 6 | : |
| FRITZ!                             | FRITZ!Box 7530                                                                                                    |      |   |   |
|                                    | Il FRITZIBox vi dà il benvenuto         Registratevi con la vostra password.         Password         masse del FRITZIBox è preimpostata di fabbrica con una password personalizzata. Questa password si trova alla base del FRITZIBox.         Password dimenticata?         Registrazione |      |   |   |
|                                    |                                                                                                    |      |   |   |

Selezionare dal menu a sinistra la voce "Telefonia" poi "Propri numeri" e infine nella pagina che appare cliccare su "Nuovo Numero"

| <ul> <li>FRITZ!Box 7530</li> <li>X</li> </ul> | +                         |                                |               |                 |           |            | - 0           |
|-----------------------------------------------|---------------------------|--------------------------------|---------------|-----------------|-----------|------------|---------------|
| ← → C ▲ Non sicuro   19                       | 2.168.178.1/#             |                                |               |                 |           |            | • 🕁 \varTheta |
| Entry:                                        | FRITZ!Box 75              | 30                             |               |                 | FRITZ!NAS | MyFRITZ!   | :             |
| Citrine.                                      | Telefonia > Propri nun    | heri                           |               |                 |           |            | ?             |
|                                               | Numeri Impo               | stazioni connessione           |               |                 |           |            |               |
| Panoramica                                    |                           |                                |               |                 |           |            |               |
| Internet                                      | In questa pagina potete c | onfigurare e modificare i vost | tri numeri.   |                 |           |            |               |
| 📞 Telefonia 🛛 🔿                               | Stato Numero              | Connessione                    |               | Provider        | Preselezi | one        |               |
| Chiamate                                      |                           |                                | Non è imposta | o nessun numero |           |            |               |
| Segreteria telefonica                         |                           |                                |               |                 |           |            |               |
| Rubrica                                       |                           |                                |               |                 |           |            |               |
| Chiamata di sveglia                           |                           |                                |               |                 |           |            |               |
| Fax                                           |                           |                                |               |                 |           |            |               |
| Gestione chiamata                             |                           |                                |               |                 | Sta       | mpa elenco | Nuovo numero  |
| Dispositivi di telefonia                      |                           |                                |               |                 |           |            |               |
| Propri numeri                                 |                           |                                |               |                 |           |            |               |
| 🖵 Rete domestica                              |                           |                                |               |                 |           |            |               |
| 🔶 WiFi                                        |                           |                                |               |                 |           |            |               |
| 📙 DECT                                        |                           |                                |               |                 |           |            |               |
| A Diagnosi                                    |                           |                                |               |                 |           |            |               |

Inserire i dati esattamente come nell'immagine sottostante, inserendo nei tre campi "Numero per la registrazione", "Numero interno nel FRITZ!Box" e "Nome utente" sempre lo username della sua linea 65544XXXXX.

Di seguito immettere la Password che trova indicata nella sua Area Utenti CPN, selezionare come "protocollo di trasporto"->> "UDP", quindi cliccare su "Avanti".

| FRITZ!Box 7530                                                                                                    | AX                                                                                                    |                                    | FRITZINAS MyFRITZI                                                                                                    |
|----------------------------------------------------------------------------------------------------|----------------------------------------------------------------------------------------------------|------------------------------------|----------------------------------------------------------------------------------------------------|
| Registrare un numero di tele                                                                                                    | fono                                                                                                    |                                    |                                                                                                    |
| Selezionate il vostro provider di<br>Dati di registrazione<br>Provider di telefonia                                                                                                    | telefonia e inserite il numero e i dati di<br>Altro provider                                                                                       | registraz<br>¥                     | one che vi sono stati comunicati.                                                                                                    |
| Numero per la registrazione                                                                                                    | * Numero interno nel<br>FRITZIBox**                                                                                                    |                                    |                                                                                                    |
| 65544XXXXX                                                                                                    | 65544XXXXX                                                                                                    | ×                                  |                                                                                                    |
| *Numero per la registrazion<br>Inserite in questa colonna il r<br>**Numero interno nel FRITZ<br>Inserite ora il vostro numero<br>Altro numero<br>Con "Altri numeri" potete cre<br>"Nuovo numero". | Attro nu<br>mero per la registrazione. Avete ricev<br>180x<br>senza prefisso urbano e senza caratteri<br>are ulteriori numeri se essi hanno gli st | uto ques<br>speciali.<br>essi dati | to numero dal vostro provider. A seconda del provider, può essere differente. Inserite il numero esattamente così come indicato dal provider, inclusi eventuali caratteri speciali.<br>di accesso (nome utente e password) del primo numero. I numeri con dati di accesso differenti si possono configurare in un secondo tempo in "Propri numeri", usando il pulsante |
| Dati di accesso                                                                                                    |                                                                                                    |                                    |                                                                                                    |
| Nome utente                                                                                                    | 65544XXXXX                                                                                                    |                                    |                                                                                                    |
| Nome di autenticazione                                                                                                    | 65544XXXXX                                                                                                    |                                    |                                                                                                    |
| Password                                                                                                    | passwd                                                                                                    |                                    |                                                                                                    |
| Registrar                                                                                                    | sip.cpn.it                                                                                                    |                                    |                                                                                                    |
| Server Proxy                                                                                                    | sip.cpn.it                                                                                                    |                                    |                                                                                                    |
| Altre impostazioni<br>Ulteriori impostazioni per il nur<br>Trasmissione DTMF                                                                                                    | RTP oppure in-band<br>Per chiamate in uscita                                                                                                    | ~                                  | ]                                                                                                    |
| Ulteriori impostazioni per la con                                                                                                    | nnessione                                                                                                    |                                    |                                                                                                    |
| Utilizzare numero per la                                                                                                    | registrazione                                                                                                    |                                    |                                                                                                    |
| Registrazione sempre tr                                                                                                    | amite una connessione Internet                                                                                                    |                                    |                                                                                                    |
| Se il vostro provider Internet                                                                                                    | riserva la connessione separata di tele                                                                                                    | fonia via                          | internet per numeri propri, attivate questa opzione se si tratta di un numero di un altro provider.                                                                                                    |
| Contattare i provider di<br>telefonia via Internet via                                                                                                    | Solo via IPv4                                                                                                    | ~                                  | ]                                                                                                    |
| Protocollo di trasporto                                                                                                    | UDP                                                                                                    | ~                                  |                                                                                                    |
| Il provider supporta la t                                                                                                    | elefonia crittografata con SRTP conform                                                                                                    | nemente                            | a RFC 3711 e RFC 4568                                                                                                    |
| Media protocol                                                                                                    | RTP/AVP                                                                                                    | ~                                  |                                                                                                    |
|                                                                                                    |                                                                                                    |                                    | Avanti Annulla                                                                                                    |

## Nella pagina riassuntiva verificare i dati e cliccare su "Avanti"

| 🔶 FRITZIBox 7530   | × +                                               |                                     |           |          | -       |   |
|--------------------|---------------------------------------------------|-------------------------------------|-----------|----------|---------|---|
| ← → C ▲ Non sicuro | 192.168.178.1/#                                   |                                     |           |          | \$      | Θ |
| Ephr7              | FRITZ!Box 7530                                    |                                     | FRITZ!NAS | MyFRITZ! |         | : |
|                    | Salvare numeri                                    |                                     |           |          |         |   |
|                    | Questi sono i dati di registrazione che avete spe | ecificato per il nuovo numero VoIP: |           |          |         |   |
|                    | Provider                                          | Altro provider                      |           |          |         |   |
|                    | Numero VoIP                                       | 65544                               |           |          |         |   |
|                    | Nome utente                                       | 65544                               |           |          |         |   |
|                    | Registrar                                         | sip.cpn.it                          |           |          |         |   |
|                    |                                                   |                                     |           |          |         |   |
|                    |                                                   |                                     | Indietro  | Avanti   | Annulla |   |
|                    |                                                   |                                     |           |          |         |   |
|                    |                                                   |                                     |           |          |         | _ |
|                    |                                                   |                                     |           |          |         |   |
|                    |                                                   |                                     |           |          |         |   |
|                    |                                                   |                                     |           |          |         |   |
|                    |                                                   |                                     |           |          |         |   |
|                    |                                                   |                                     |           |          |         |   |
|                    |                                                   |                                     |           |          |         |   |

Il router verificherà il funzionamento della linea, attendere che il test si concluda e cliccare su "Avanti"

| FRITZ!Box 7530 ×                                                | +                                                        |                              |           |          | - 0        | ×        |
|-----------------------------------------------------------------|----------------------------------------------------------|------------------------------|-----------|----------|------------|----------|
| $\leftarrow$ $\rightarrow$ C $\blacktriangle$ Non sicuro   192. | 168.178.1/#                                              |                              |           |          | \$         | 9 :      |
| FphrZ:                                                          | FRITZ!Box 7530                                           |                              | FRITZ!NAS | MyFRITZ! |            | ÷        |
|                                                                 | Verificare numeri                                        |                              |           |          |            |          |
|                                                                 | Questi sono i dati di registrazione che avete specificat | to per il nuovo numero VoIP: |           |          |            |          |
|                                                                 | Provider                                                 | Altro provider               |           |          |            |          |
|                                                                 | Numero VoIP                                              | 65544                        |           |          |            |          |
|                                                                 | Nome utente                                              | 65544                        |           |          |            |          |
|                                                                 | Registrar                                                | sip.cpn.it                   |           |          |            |          |
|                                                                 | l dati di registrazione sono stati salvati.              |                              |           |          |            |          |
|                                                                 | La verifica della telefonia ha avuto esito positivo.     |                              |           |          |            |          |
|                                                                 |                                                          |                              |           |          |            |          |
|                                                                 |                                                          |                              | Indietro  | Avanti   | Annulla    |          |
|                                                                 |                                                          |                              | indicato  | ritanta  | 7011101100 | <u> </u> |
|                                                                 |                                                          |                              |           |          |            |          |
|                                                                 |                                                          |                              |           |          |            |          |
|                                                                 |                                                          |                              |           |          |            |          |
|                                                                 |                                                          |                              |           |          |            |          |
|                                                                 |                                                          |                              |           |          |            |          |
|                                                                 |                                                          |                              |           |          |            |          |
|                                                                 |                                                          |                              |           |          |            |          |
|                                                                 |                                                          |                              |           |          |            | Ŧ        |

Se tutto è impostato correttamente, nella pagina successiva sarà presente il pallino verde nella colonna "Stato", come nell'immagine seguente

| I FRITZIBox 7530 X                               | +                     |                               |                     |              |               | – 0 ×        |
|--------------------------------------------------|-----------------------|-------------------------------|---------------------|--------------|---------------|--------------|
| ← → C ▲ Non sicuro   192.                        | .168.178.1/#          |                               |                     |              |               | ☆ 😬 :        |
| EptrZ:                                           | FRITZ!Box 7           | 7530                          | FRITZINAS           | MyFRITZ!     | :             |              |
|                                                  | Telefonia > Propri    | numeri                        |                     |              |               | ?            |
|                                                  | Numeri In             | npostazioni connessione       | Trasmissione vocale |              |               |              |
| <ul> <li>Panoramica</li> <li>Internet</li> </ul> | In questa pagina pote | te configurare e modificare i | vostri numeri.      |              |               |              |
| 📞 Telefonia 🛛 🔿                                  | Stato Numero          | Connessione                   | Provider            | Preselezione |               |              |
| Chiamate                                         | 65544                 | Internet                      | sip.cpn.it*         | *121#        |               | × ×          |
| Segreteria telefonica                            | * "Altro provider" mo | dificato                      |                     |              |               |              |
| Rubrica                                          |                       |                               |                     |              |               |              |
| Chiamata di sveglia                              |                       |                               |                     |              |               |              |
| Fax                                              |                       |                               |                     |              |               |              |
| Gestione chiamata                                |                       |                               |                     |              | Stampa elenco | Nuovo numero |
| Dispositivi di telefonia                         |                       |                               |                     |              |               |              |
| Propri numeri                                    |                       |                               |                     |              |               |              |
| 🖵 Rete domestica                                 |                       |                               |                     |              |               |              |
| 🔶 WiFi                                           |                       |                               |                     |              |               |              |
| L DECT                                           |                       |                               |                     |              |               |              |
| 🖓 Diagnosi 🔹                                     |                       |                               |                     |              |               | -            |

Per terminare la procedura, configurare come da immagine eseguendo questi passaggi:

Selezionare dal menu a sinistra la voce "Telefonia" poi "Propri numeri" e nella pagina successiva cliccare in alto sulla scheda "Impostazioni connessione"

Nella sezione "Connessione telefonica" cliccare su "Modifica delle impostazioni"

- Spuntare l'opzione "Mantenere attivo l'inoltro della porta del router Internet per la telefonia"

- Nel menu a tendina "Mantenere attivo l'inoltro della porta ogni" impostare il valore su "30 sec." Cliccare "Applica" per terminare

| FRITZ!Box 7530 AX                                                                                                    | FRITZ!NAS                                                | MyFRITZ!                                       | :                               |
|----------------------------------------------------------------------------------------------------|----------------------------------------------------------|------------------------------------------------|---------------------------------|
| Telefonia > Propri numeri                                                                                                    |                                                          |                                                | ?                               |
| Numeri di telefono         Impostazioni connessione         Trasmissione vocale                                                                                                    |                                                          |                                                |                                 |
| Proprio numero E5554XXXXX -                                                                                                    |                                                          |                                                |                                 |
| Sicurezza                                                                                                    |                                                          |                                                |                                 |
| <ul> <li>Impedire l'uso di telefonia via Internet dalla rete locale</li> <li>Itelefoni IP e le applicazioni non possono ricevere de d'Ettuare chiamate dalla rete locale. Questa opzione attiva nel FRITZ/Box un filtro per i pacchetti SIP in uscita, in particolare per pre<br/>FRITZ/Box si possono continuare a usare senza limiti.</li> <li>Imitare il numero di chiamate all'estero</li> </ul>                                                  | oteggere dai malware. I dis                              | positivi di telefonia co                       | onfigurati sul                  |
| Quando è attivata l'opzione "Limitare il numero di chiamate all'estero" il FRITZ!Box verifica costantemente il numero delle chiamate all'estero. Se c'è un uso insolitamente elevato di nur<br>con cui comunica l'uso eccessivo di questi numeri. Se l'uso eccessivo continua, il FRITZ!Box configura automaticamente un blocco delle chiamate all'estero. Un blocco chiamate generat<br>momento in Telefonia > Gestione chiamate > Blocchi chiamate. | neri internazionali il FRITZ<br>o automaticamente si può | Box genera innanzitu<br>cancellare di nuovo ir | tto una notifica<br>n qualsiasi |
| Musica d'attesa                                                                                                    |                                                          |                                                |                                 |
| Musica modificare                                                                                                    |                                                          |                                                |                                 |
| Quando si tiene in linea una chiamata (ad esempio nel caso di una chiamata alternata) viene riprodotta la musica d'attesa se il provider di telefonia non riproduce una sua musica d'attesa.                                                                                                    |                                                          |                                                |                                 |
| Connessione telefonica                                                                                                    |                                                          |                                                |                                 |
| Se il vostro provider Internet prevede una connessione Internet addizionale per la connessione telefonica, inserite qui i dati corrispondenti. Modificate le impostazioni predefinite per la connes<br>espressamente.                                                                                                    | sione telefonica solo se il v                            | ostro provider Interne                         | et lo indica                    |
| Modifica delle impostazioni 🔺                                                                                                    |                                                          |                                                |                                 |
| Nota:<br>Non inserite in questa pagina i numeri per la telefonia via Internet e i rispettivi dati di registrazione. Effettuate la configurazione dei numeri nel campo "Telefonia > Propri numeri > Numeri di                                                                                                    | telefono".                                               |                                                |                                 |
| ✓ Trasmissione del fax anche con T.38<br>Sei li vostro provider di telefonia supporta lo standard T.38, il FRITZ!Box lo utilizza come opzione per l'invio e la ricezione dei fax.                                                                                                    |                                                          |                                                |                                 |
| S Mantenere attivo l'inoltro della porta del router Internet per la telefonia<br>Può essere necessario selezionare questa opzione se il router Internet non inoltra più le telefonate in entrata al FRITZIBox. Il FRITZIBox mantiene attivi gli inoltri delle porte del router Int                                                                                                    | ernet per la telefonia.                                  |                                                |                                 |
| Mantenere attivo l'inoltro 30 sec.                                                                                                    |                                                          |                                                |                                 |
| Impostazioni della connessione per DSL/WAN 🕶                                                                                                    |                                                          |                                                |                                 |
|                                                                                                    |                                                          | Applica                                        | Annulla                         |